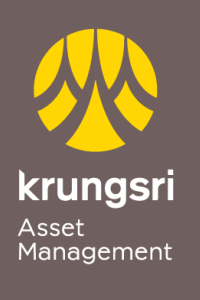

Make Life Simple

A member of **O MUFG** a global financial group

## การสมัครขออนุมัติใช้บริการหักเงินค่าซื้อหน่วยลงทุน ผ่านเครื่อง ATM ของธนาคารกรุงเทพ

## 父 ธนาดารกรุมเทพ

## <u>ขั้นตอนการสมัคร</u>

- 1) สอดบัตร ATM ธนาคารกรุงเทพ
- 2) ใส่รหัส ATM ของท่าน
- เลือก "ลงทะเบียนพร้อมเพย์/สมัคร/ปรับเปลี่ยนบริการ"
- เลือกทำรายการ "บริการหักบัญชีอัตโนมัติ"
- 5) ข้อตกลงใช้บริการ Bualuang Direct Debit เพื่อการชำระเงิน เลือก "ตกลง"
- เลือกประเภทบัญชีของท่าน "บัญชีสะสมทรัพย์ หรือ บัญชีกระแสรายวัน"
- เลือกค้นหาบริษัท "ด้วยรหัสบริษัท 5 หลัก"
- 8) ใส่รหัสบริษัท Comp Code ของบริษัท(5หลัก) "00055" และ เลือก "ถูกต้อง"
- ระบุเลขที่อ้างอิง (Reference No.1) "เลขที่ผู้ถือหน่วยของท่าน 10 หลัก" และ เลือก "ถูกต้อง"
- 10) เลือก "**ไม่มี REFERENCE2**"
- หน้าจอแสดงรายละเอียดการสมัคร โปรดตรวจสอบข้อมูล เลือก "ยืนยัน"
- 12) หน้าจอแสดง ทำรายการเรียบร้อยแล้ว